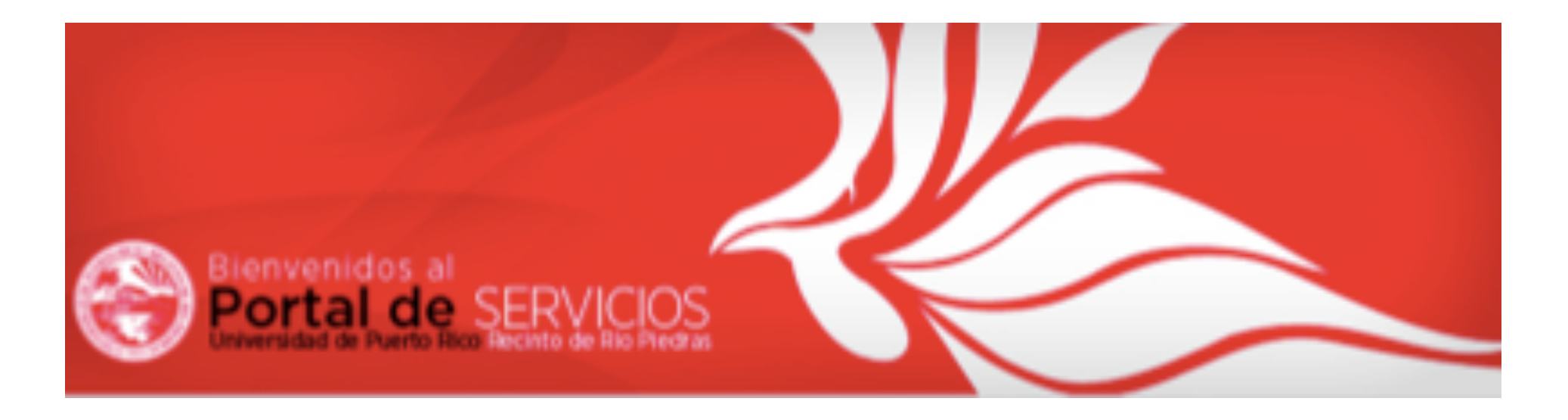

## Calificaciones en 10 pasos

Guía para ingresar las notas en el autoservicio de MIUPI docente

Prof. Noel Motta (2013)

Revisado por: Prof. Purísima Centeno Dr. Luis J. Donato

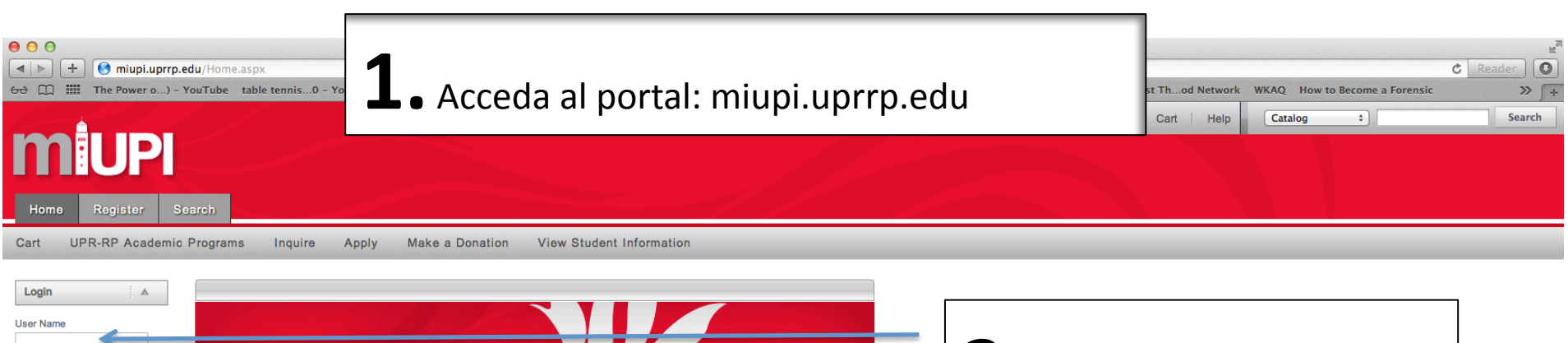

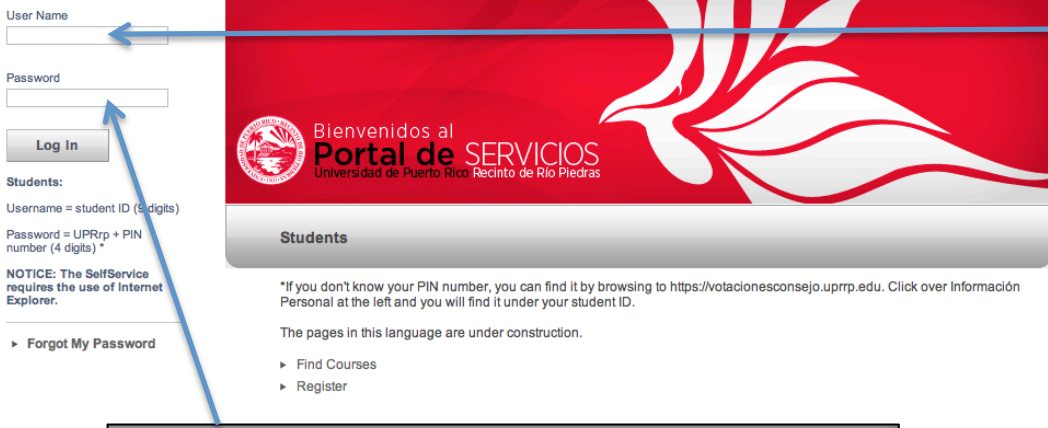

**3.** En el campo de "**Password**",

escriba la contraseña temporera que le fue provista por el DTAA: <u>Dtaa2012</u> Si usted ya ha tenido acceso a su cuenta y cambió su contraseña, escriba la contraseña nueva. **2.** En el campo de "User Name" escriba el número de empleado que le fue asignado por el DTAA (letra e seguido de 6 dígitos numéricos, por ejemplo: <u>e123456</u>)

\*De no poder entrar con sus credenciales, refiérase a la sección de Preguntas y Respuestas al final de esta guía

Ave. Ponce de León en San Juan, Apartado Postal 23301 0931-3301 Tel.(787) 764-0000 DE OPORTUNIDADES DE EMPLEO M/M/V/I

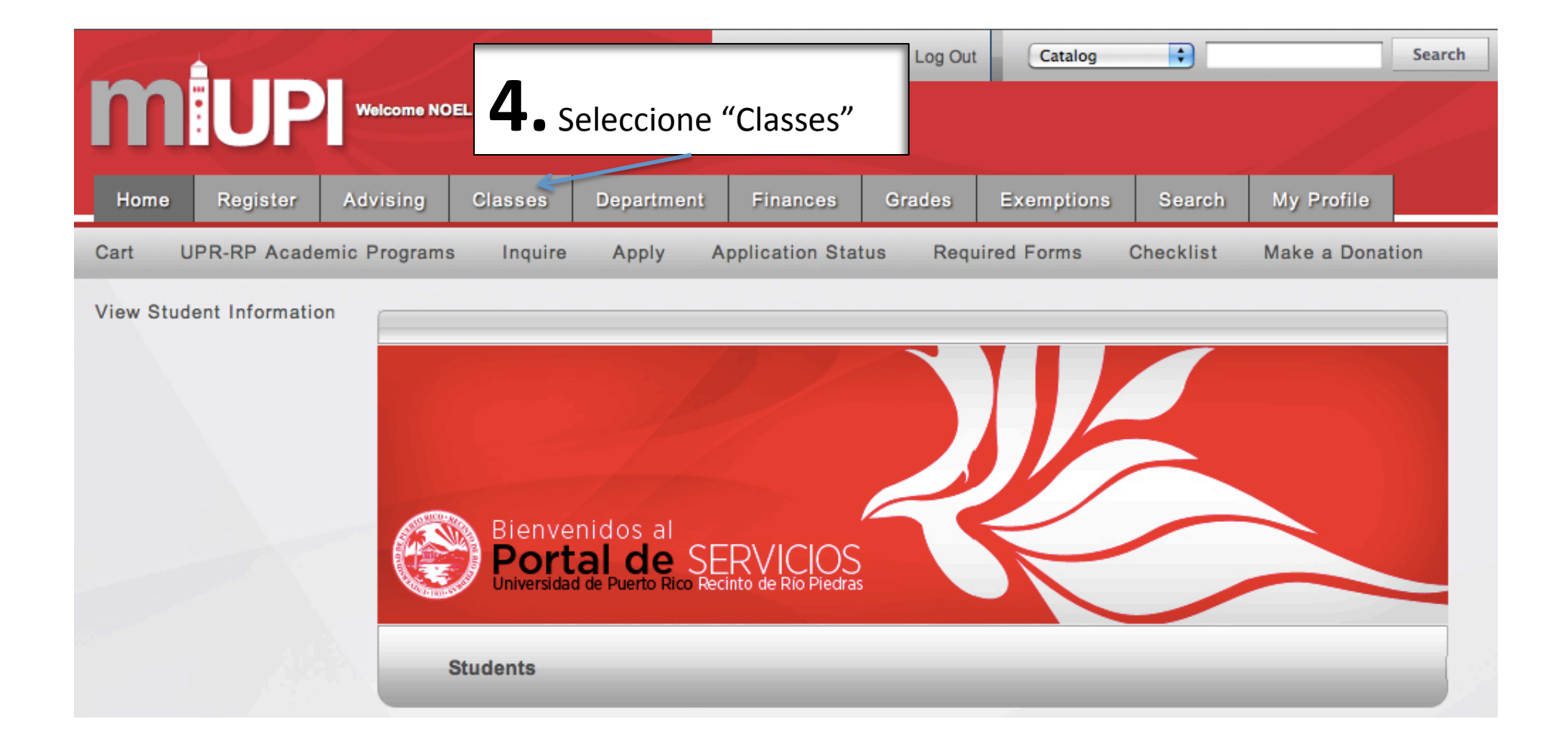

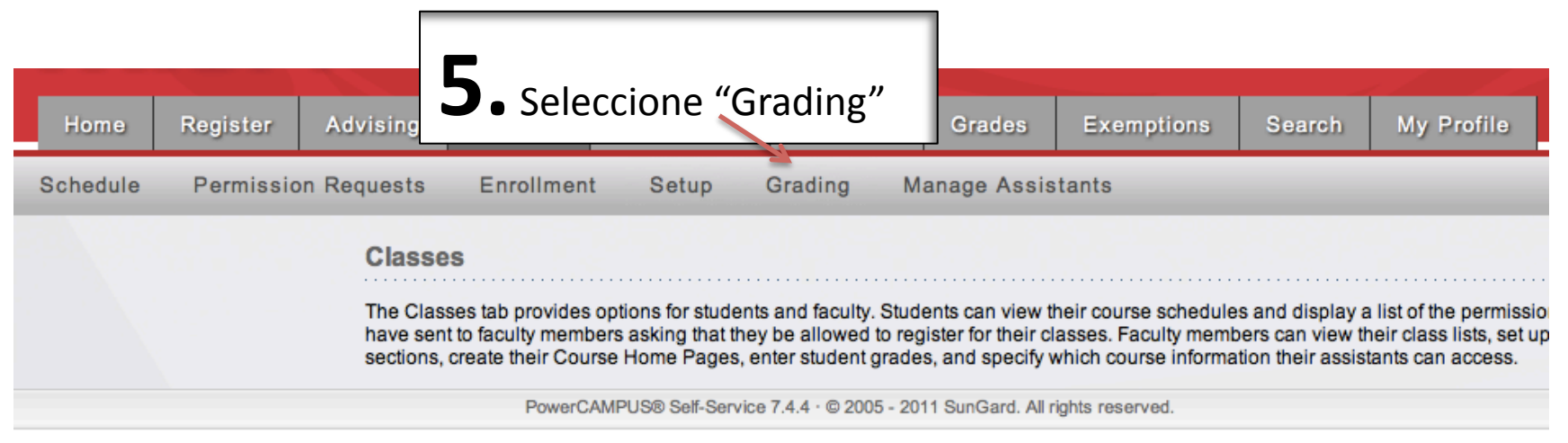

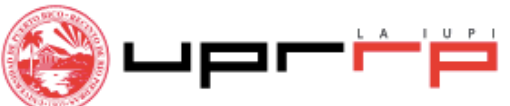

Localizada entre la Avenida Barbosa y la Ave. Ponce de León en San Juan, Apartado Postal 23301

San Juan, PR 00931-3301 Tel.(787) 764-0000 PATRONO CON IGUALDAD DE OPORTUNIDADES DE EMPLEO M/M/V/I

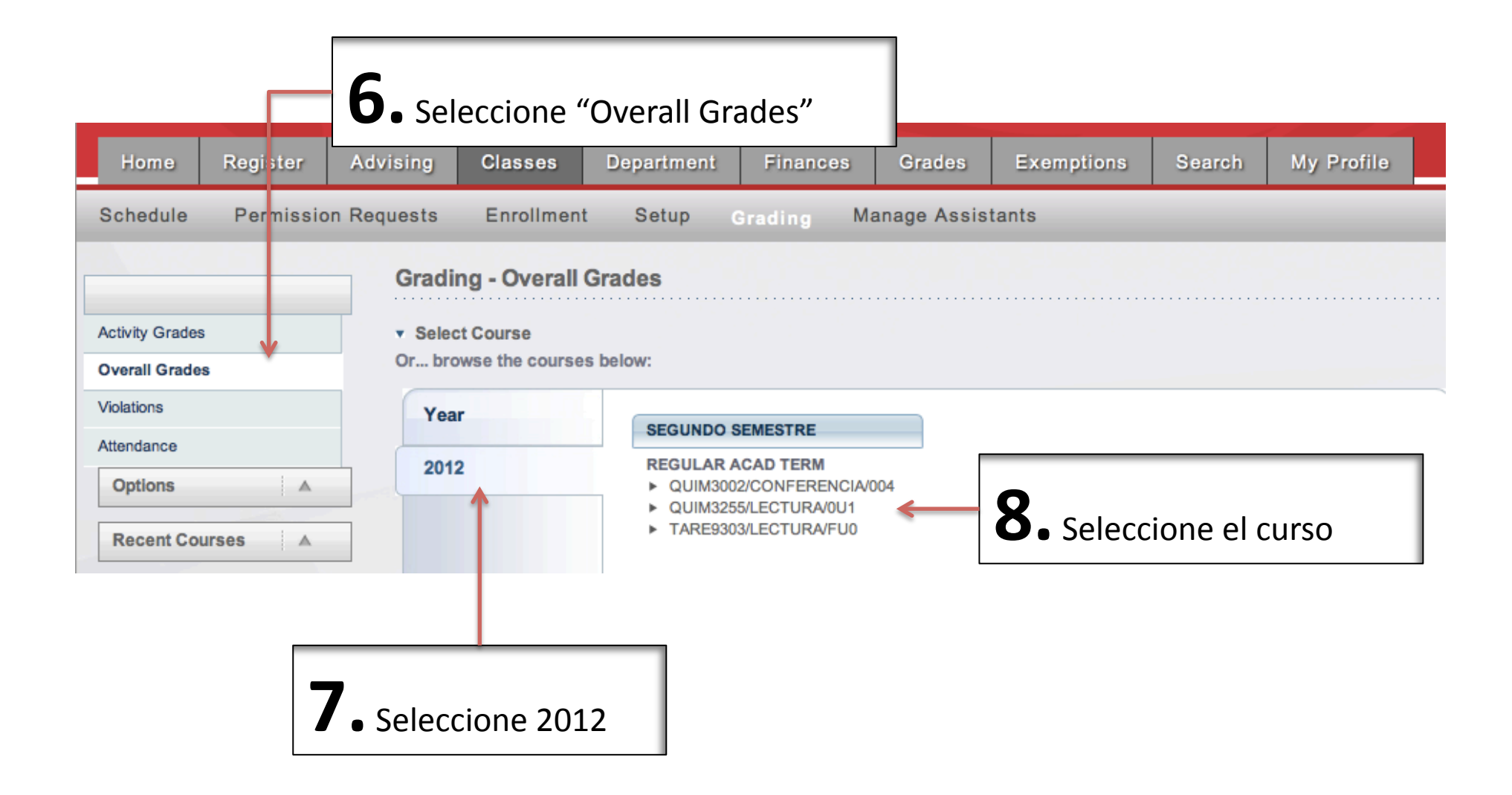

## **9.** Adjudique calificaciones seleccionando la nota del menú desplegable en la zona que corresponde a "**FINAL**"

|                                                       | Grading - Overall Grades                                                                |                                                 |                         |                         |              |                 |                                                    |              |            |
|-------------------------------------------------------|-----------------------------------------------------------------------------------------|-------------------------------------------------|-------------------------|-------------------------|--------------|-----------------|----------------------------------------------------|--------------|------------|
| Activity Grades                                       | SEMESTRE/REGULAR AG                                                                     | CAD TERM - C                                    | JIM3002/CONFE           | RENCIA/004              |              |                 |                                                    |              |            |
| Overall Grades                                        |                                                                                         | QUIMICA GENERAL II<br>MJ 8:00 AM - 8:50 AM, UPF | R, RIO PIEDRAS/CNL CIEI | NCIAS NATURALES 2/A-308 |              |                 |                                                    |              |            |
| Violations                                            |                                                                                         | MJ 9:00 AM - 9:50 AM, UPF<br>Traditional        | R, RIO PIEDRAS/CNL CIE  | NCIAS NATUR             | ALES 2/A-308 |                 |                                                    |              |            |
| Attendance                                            |                                                                                         | :                                               |                         |                         |              |                 |                                                    |              |            |
| Options 🔺                                             |                                                                                         |                                                 |                         |                         | MIDTERM      |                 |                                                    | FINA         | L          |
| III Course Statistics                                 | •                                                                                       | Name                                            | Credit Type             | My Grade                | Actual Grade | Projected Grade | My Grade                                           | Actual Grade |            |
| E-mail Selected                                       |                                                                                         | AMADOR AVILEZ, DAVID                            | CREDITO                 |                         |              |                 |                                                    | W(Posted)    | Withdrawn  |
| Download Grades                                       | - 81-                                                                                   | BRUGMAN BURGOS, ROWANNE                         | CREDITO                 | :                       |              |                 | •                                                  |              |            |
| Recent Courses                                        |                                                                                         | CARRILLO MARTINEZ, JOAQUIN                      | CREDITO                 | :                       |              | <b>X</b>        | •                                                  |              |            |
| 1. 2012/SEGUNDO<br>SEMESTRE/REGULAR ACAD              |                                                                                         | CARRION RIVERA, RAFAEL                          | CREDITO                 | ÷                       |              |                 |                                                    | W(Posted)    | Withdrawn  |
| QUIM3002/CONFERENCIA/004                              |                                                                                         | CHAU PABON, MANUEL                              | CREDITO                 |                         |              |                 |                                                    | W(Posted)    | Withdrawn  |
| 2. 2012/SEGUNDO<br>SEMESTRE/REGULAR ACAD<br>TERM      |                                                                                         | CINTRON DIAZ, YARIXA                            | CREDITO                 | •                       |              |                 | •                                                  |              | 4          |
| QUIM3255/LECTURA/0U1<br>3. 2012/SEGUNDO               |                                                                                         | COIMBRE PACHECO, STEPHANIE                      | CREDITO                 |                         |              | •               |                                                    | A            |            |
| SEMESTRE/REGULAR ACAD<br>TERM<br>TARE9303/LECTURA/FU0 |                                                                                         | COLON GARCIA, STEPHANIE                         | CREDITO                 | :                       |              |                 | •                                                  | Al desplegar | r, IB<br>C |
| 4. 2012/PRIMER<br>SEMESTRE/REGULAR ACAD               |                                                                                         | CRUZ RAMOS, CHRISTIAN                           | CREDITO                 |                         |              |                 | ÷                                                  | se escoge    | IC<br>D    |
| TERM<br>QUIM3255/LECTURA/0U1                          |                                                                                         | FIGUEROA FONTANEZ, XIOMARA                      | CREDITO                 |                         |              |                 | <b></b>                                            | alternativas | ID<br>F    |
|                                                       |                                                                                         | JIMENEZ RODRIGUEZ, TIARA                        | CREDITO                 | <b>;</b>                |              |                 | •                                                  |              | F*         |
| <b>10.</b> Select para enviar la                      | Save Submit Final  **Asegúrese de cerrar su navegador ("browser") al culminar la sesión |                                                 |                         |                         |              |                 | IA<br>IF<br>IP<br>NP<br>NP*<br>P<br>PB<br>PN<br>PS |              |            |

## Preguntas y Respuestas

- Tengo mi número de empleado y contraseña provisional (e######) pero el sistema no me da acceso, ¿qué puedo hacer? Muchas veces esto se resuelve cambiando la contraseña siguiendo este procedimiento:
  - a) Acceda al siguiente enlace: outlook.uprrp.edu
  - **b)** En Domain\user name escriba: su número de empleado. Por ejemplo: e123456
  - c) En Password escriba la contraseña provisional (Dtaa2012) y seleccione "login"
  - d) En la nueva pantalla ingrese su nueva contraseña. La misma debe tener 8 caracteres mínimo, por lo menos 1 letra mayúscula, por lo menos un número y por lo menos un símbolo (e.g. \$, %, ^, &,\*).
  - e) Pasado este punto, usted entra a su nueva cuenta de correo electrónico, uprrp.edu. Ahora salga de esa cuenta (logout) e ingrese al autoservicio de MIUPI con su nueva contraseña.

## Preguntas y Respuestas (cont)

- ¿Puedo ir guardando las calificaciones antes de enviarlas?
   Sí, se usa el botón de SAVE en la pantalla de calificaciones.
- ¿Tengo que enviar todas las calificaciones de una sola vez?
   No. Después que la totalidad de las calificaciones se envíe antes de culminado el periodo de entrega, se pueden ir enviando parcialmente.
- ¿Puedo cambiar una calificación que ya haya sido enviada ? NO. Hay que asegurarse de enviar la calificación final correctamente. Se aconseja usar el botón de "SAVE" y verificar que todas las calificaciones estén adjudicadas correctamente antes de enviarlas mediante "Submit Final".